# **MIB Amundsen**

### Aktualizácia máp krok za krokom

Tu sa dozviete, ako stiahnuť a aktualizovať nové mapy pre vašu navigáciu ŠKODA Auto MIB Amundsen.

#### Požiadavky

- Potrebujete SD-CDA kartu, ktorá je vo vašom ŠKODA Auto Amundsen. Táto SD karta je zasunutá v slote 2.
- Aby bol prenos máp bezproblémový, na SD-CDA karte by nemalo byť uložené nič, len navigačné dáta.
- Ak používate operačný systém Windows, budete potrebovať komprimačný program, napr. 7-Zip, ktorý možno stiahnuť na www.7-zip.org. Ak používate iný operačný program ako Windows, vyhľadajte program na extrahovanie súborov, ktorý podporuje súbory formátu .7z.
- 4 Stiahnuté mapy môžu zabrať viac ako 7 GB, t. j. na pevnom disku vášho počítača budete potrebovať minimálne takýto priestor. Pevný disk zároveň musi obsahovať systém NTFS, aby zvládol také veľké súbory. NTFS (New Technology File System) je bežnou súčasťou novších počítačov. Ak máte starší počítač, skontrolujte formátovanie pevného disku tak, že pravým tlačidlom kliknete na ikonu pevného disku a vyberiete "Vlastnosti".

#### Upozornenie

Vzhľadom na to, že navigačné dáta sú uložené na SD karte vo vnútri vozidla, je karta vystavená extrémnym podmienkam. Aby bolo zaistené, že navigačný systém funguje správne, bude vaša navigácia MIB Amundsen prijímať len karty schválené spoločnosťou ŠKODA Auto. Ak sa SD karta stratí alebo poškodí, môžete získať náhradu od najbližšieho servisného partnera ŠKODA.

### Akú verziu máp mám nainštalovanú a aká verzia je k dispozícii?

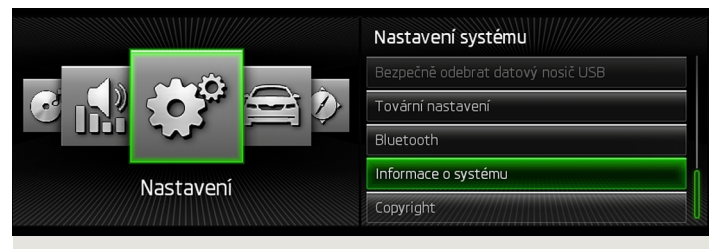

#### Obr. 1 Menu / Nastavenia

| Informace o systému 🕤             | Obr. 2               |
|-----------------------------------|----------------------|
| Číslo zařízení: 5E0035874A        | Informacie o systeme |
| Hardware: 038 A<br>Software: 0421 |                      |
| Databáze navigace:                |                      |
| 5E0919866E 0030 ECE 2013/14       | Ų                    |
| Codec médii:                      |                      |
| Aktualizovat software             |                      |

- Aktuálnu verziu máp vo vašom ŠKODA Auto MIB Amundsen skontrolujete stlačením tlačidla (MENU). Na displeji potvrďte voľbu (Nastaveni) a ďalej (Informace o systému). Kód v zelenom rámčeku A označuje štvormiestne číslo verzie a regionálny kód navigačných dát (ECE - Európa, ROW - zvyšok sveta).
- [2] Navštívte www.skoda-auto.com a skontrolujte, či číslo pred regionálnym kódom (napr. ECE) je vyššie ako číslo verzie v prístroji. Pokial áno, vaša verzia navigačných dát v prístroji je staršia a doporučujeme navigačné dáta aktualizovať.

## Krok 2: Zachovajte predošlé navigačné mapy

Odporúčame vytvoriť záložnú kópiu predošlých máp.

- Ak tak chcete urobiť, vyberte SD kartu s mapovými dátami zo ŠKODA Auto MIB Amundsen a vložte ju do počítača alebo do pripojenej čítačky SD kariet.
- Vytvorte novú zložku vo vašom počítači na uloženie záložnej kópie mapových dát.
- 3 Skopírujte všetky dáta z SD karty do zložky, ktorú ste práve vytvorili.

## Krok 3: Stiahnutie nových dát

- Navštívte webové stránky www.navigation.com/skoda-cz, kde nájdete najnovšie údaje na stiahnutie. Vzhľadom na veľký objem dát (7 GB) odporúčame sťahovanie v niekoľkých fázach. Nespustí sa však sťahovanie viac ako troch súborov naraz. Odporúčame použiť Download manager. Dáta možno stiahnuť aj do jedného súboru. V závislosti od vášho internetového pripojenia, môže sťahovanie trvať aj viac ako osem hodín. Všetky súbory sú skomprimované vo formáte .7z.
- [2] Stiahnite všetky súbory novej verzie a uložte ich do novej zložky vo vašom počítači (napr. "Aktualizácia máp").
- 3 Odomknite SD kartu (poloha "Unlock").
- 4 Vymažte všetky dáta na SD karte alebo kartu sformátujte. Postup, ako sformátovať kartu, sa odvíja od typu operačného systému: v systéme Windows nájdite ikonu SD karty, klepnite na ňu pravým tlačidlom myši a zvoľte "Naformátovať". V prípade iných operačných systémov postupujte podľa pokynov výrobcu.
- 5 Otvorte prvý súbor v zložke so stiahnutými dátami (0.7z.001).
- 6 Extrahujte súbory na SD kartu.
- [7] Po dokončení extrahovania súborov vyberte SD kartu z počítača alebo z čítačky pamäťových kariet. Teraz zamknite SD kartu (poloha "Lock").

### Krok 4: Import dát do navigačného systému

- Vložte SD kartu do jedného z SD slotov na pamäťové karty vášho systému ŠKODA Auto MIB Amundsen.
- Aktualizované navigačné mapy budú k dispozícii, len čo systém rozpozná opätovné vloženie karty SD.